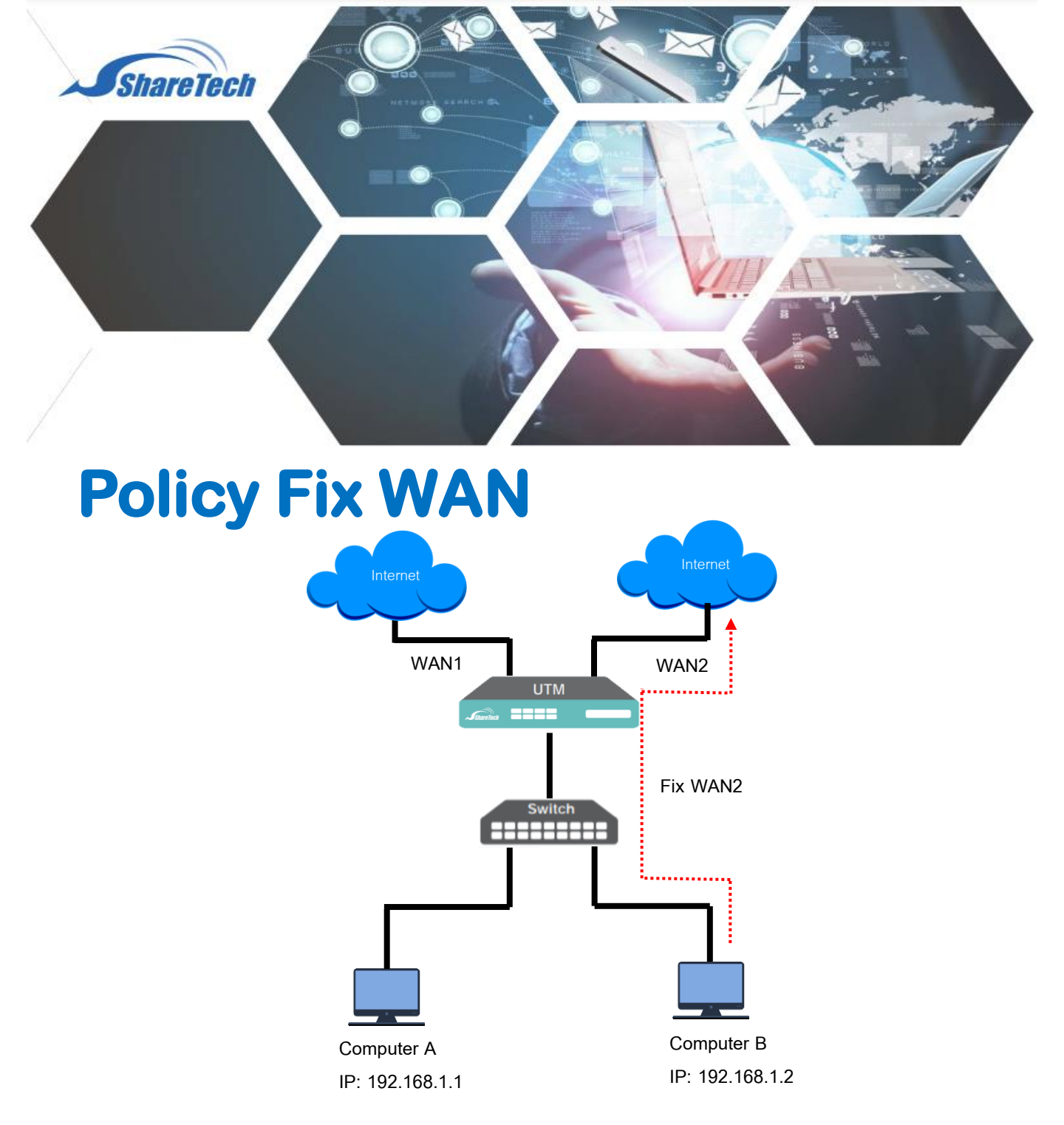

ในบางครั้งเรามีความจำเป็นที่ต้องการแยกเครื่องคอมพิวเตอร์ หรือกลุ่มของ IP Address ภายใน (LAN) ให้เรียกใช้งานอินเตอร์เน็ตผ่าน WAN ที่ต้องการ WAN เดียว (Fix WAN) เพื่อใช้สำหรับ HTTPS ที่ต้องการ Fix WAN และ Application ที่ยอมรับ WAN IP Address เดียวเท่านั้น

Support :support.th@nit.co.thSales :rung@nit.co.thMobile :081=985-6916Web :www.netinfortech.co.thLine :nit.sharetech

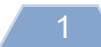

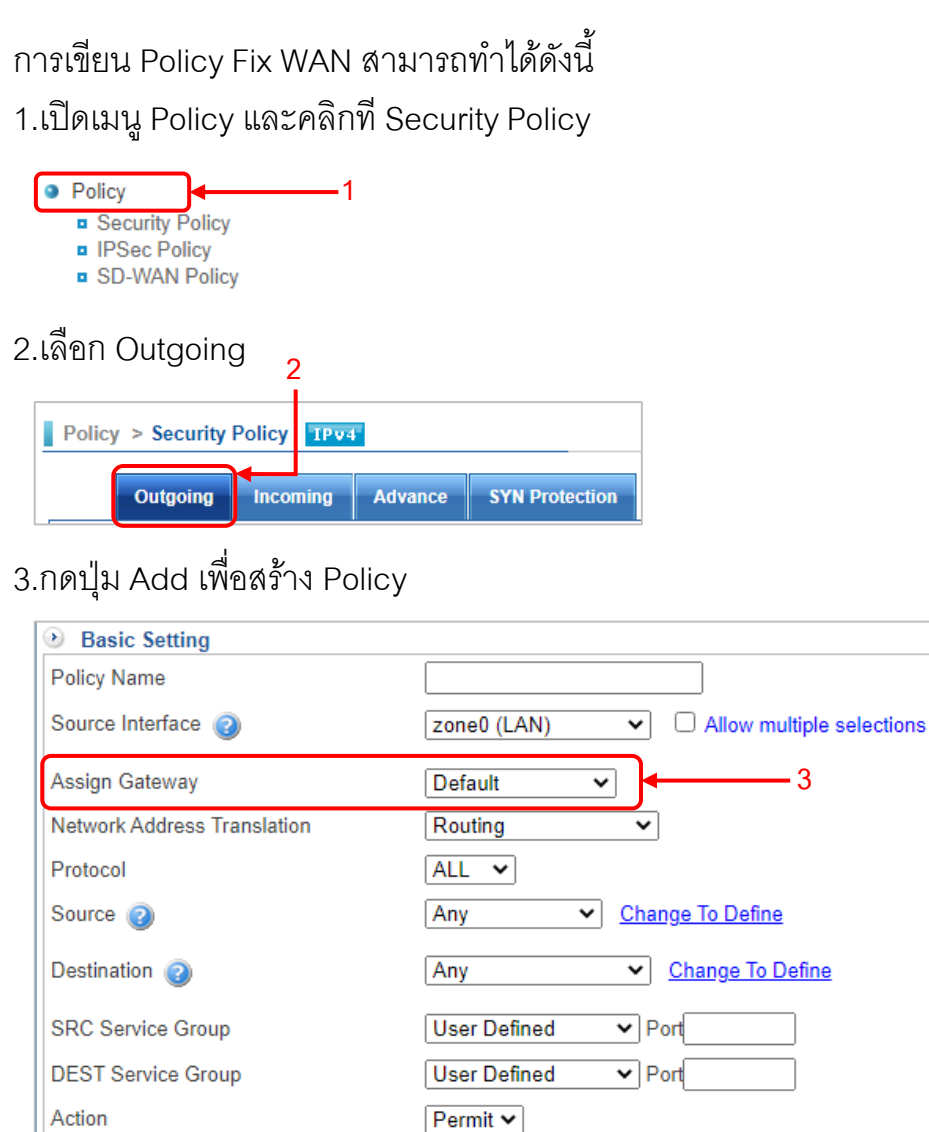

| ชื่อเขตข้อมูล (Field)       | รายละเอียด (Description)                                                                                                    |
|-----------------------------|----------------------------------------------------------------------------------------------------|
| Assign Gateway              | เป็นการเลือกช่องทางการใช้งาน<br>อินเตอร์เน็ต (WAN) ที่ต้องการ<br>ต.ย เลือก WAN2 (Zone2)                                                                    |
| Network Address Transection | เมื่อเลือก WAN แล้ว Firewall จะขึ้น NAT<br>mode ต่อจากนั้นเลือก WAN IP Address<br>เพื่อให้ Policy ที่เราเขียนออกอินเตอร์เน็ต<br>ด้วย IP Address ที่ต้องการ |

4.ขั้นตอนถัดไป ให้ใส่เงื่อนไข ในการตรวจสอบตามที่ต้องการ เช่น URL Filtering , Application Control , ฯลฯ แล้วกดปุ่ม 🔸 🚛